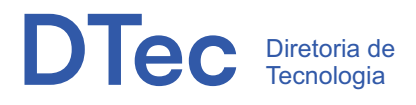

# ORIENTAÇÕES PARA QUE VOCÊ SE CONECTE A REDE WIFI DA UNIFOR.

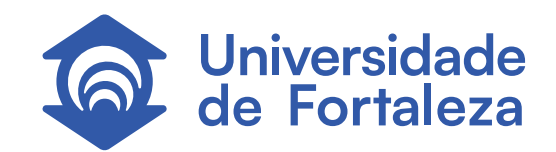

### PASSO A PASSO PARA VOCÊ, ALUNO OU FUNCIONÁRIO SE CONECTAR A REDE WIFI DA UNIFOR.

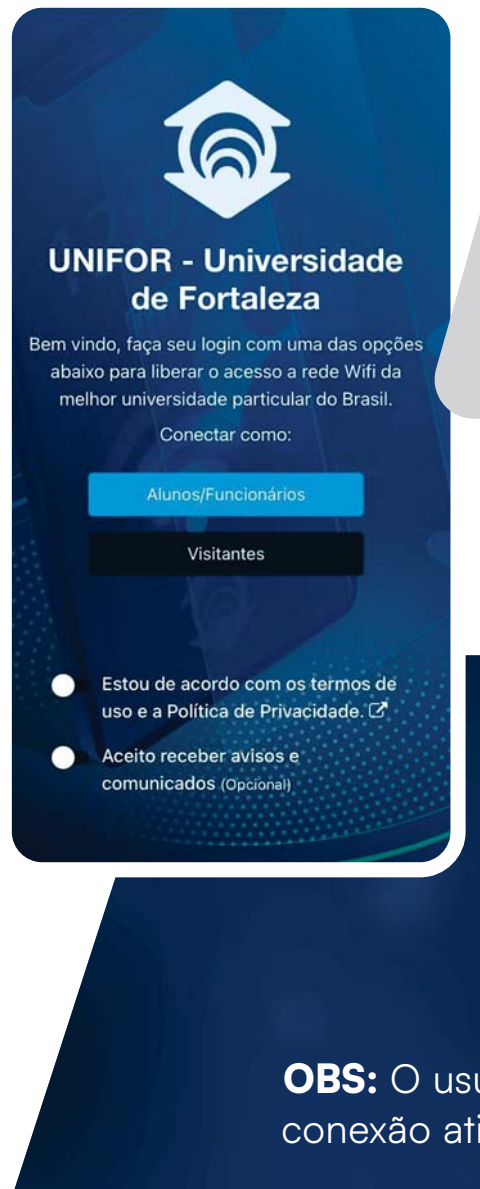

Em seu dispositivo, estando com o Wifi ligado, conecte a rede <u>'Unifor'</u>.

Será aberta uma janela para realização da autenticação, onde há uma opção voltada a aluno e funcionário da Unifor e para visitante.

**OBS:** O usuário manterá a conexão ativa por 90 dias.

### UNIFOR - Universidade de Fortaleza

Bem vindo, faça seu login com uma das opções abaixo para liberar o acesso a rede Wifi da melhor universidade particular do Brasil.

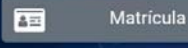

#### Voltar

Estou de acordo com os termos de uso e a Política de Privacidade. 🖉

Aceito receber avisos e comunicados (Opcional)

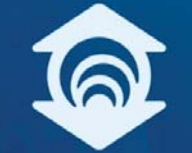

#### UNIFOR - Universidade de Fortaleza

Bem vindo, faça seu login com uma das opções abaixo para liberar o acesso a rede Wifi da melhor universidade particular do Brasil.

Login Matrícula UNIFOR

| Senha  |                       |  |
|--------|-----------------------|--|
|        | and the second second |  |
|        | Entrar                |  |
| Voltar |                       |  |
|        |                       |  |

Será aberta uma aba para que você insira sua matrícula e senha, as mesmas que você usa no UOL, para o acesso, bem como o registro do seu consentimento aos termos de uso e privacidade.

Ao enviar os dados será aberto o website da Unifor finalizando o procedimento de conexão à rede.

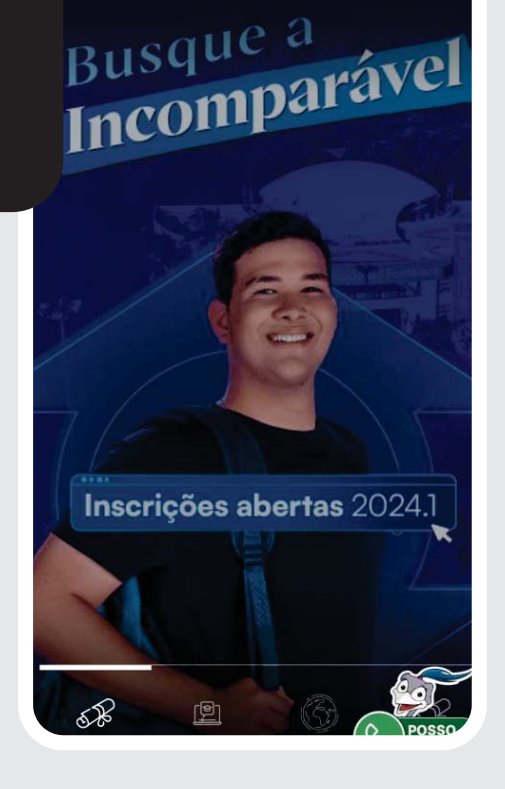

Inicie uma Sessão

10

### PASSO A PASSO PARA VOCÊ, VISITANTE SE CONECTAR A REDE WIFI DA UNIFOR.

Em seu dispositivo com o Wifi ligado, conecte a rede 'Unifor'.

Será disponibilizada uma janela para autenticação, oferecendo uma opção específica para aluno e funcionário da Unifor, bem como para visitante.

informe seus dados

Necessário para saber sua idade

Digite seu e-mail

Digite seu Nome Completo

(+55)

Digite seu Telefone

Digite seu CPF

Salvar e Entrar

<u>ໂ</u>

Email:

Nome:

Telefone:

۲

CPF

Data Nascimento

#### UNIFOR - Universidade de Fortaleza

Bem vindo, faça seu login com uma das opções abaixo para liberar o acesso a rede Wifi da melhor universidade particular do Brasil.

Conectar como:

luno/Funcionários

Visitantes

Estou de acordo com os termos de uso e a Política de Privacidade.

Aceito receber avisos e comunicados (Opcional)

Ao selecionar a opção "Visitante", você será direcionado ao cadastro, onde poderá registrar seu consentimento em relação aos termos de uso e privacidade.

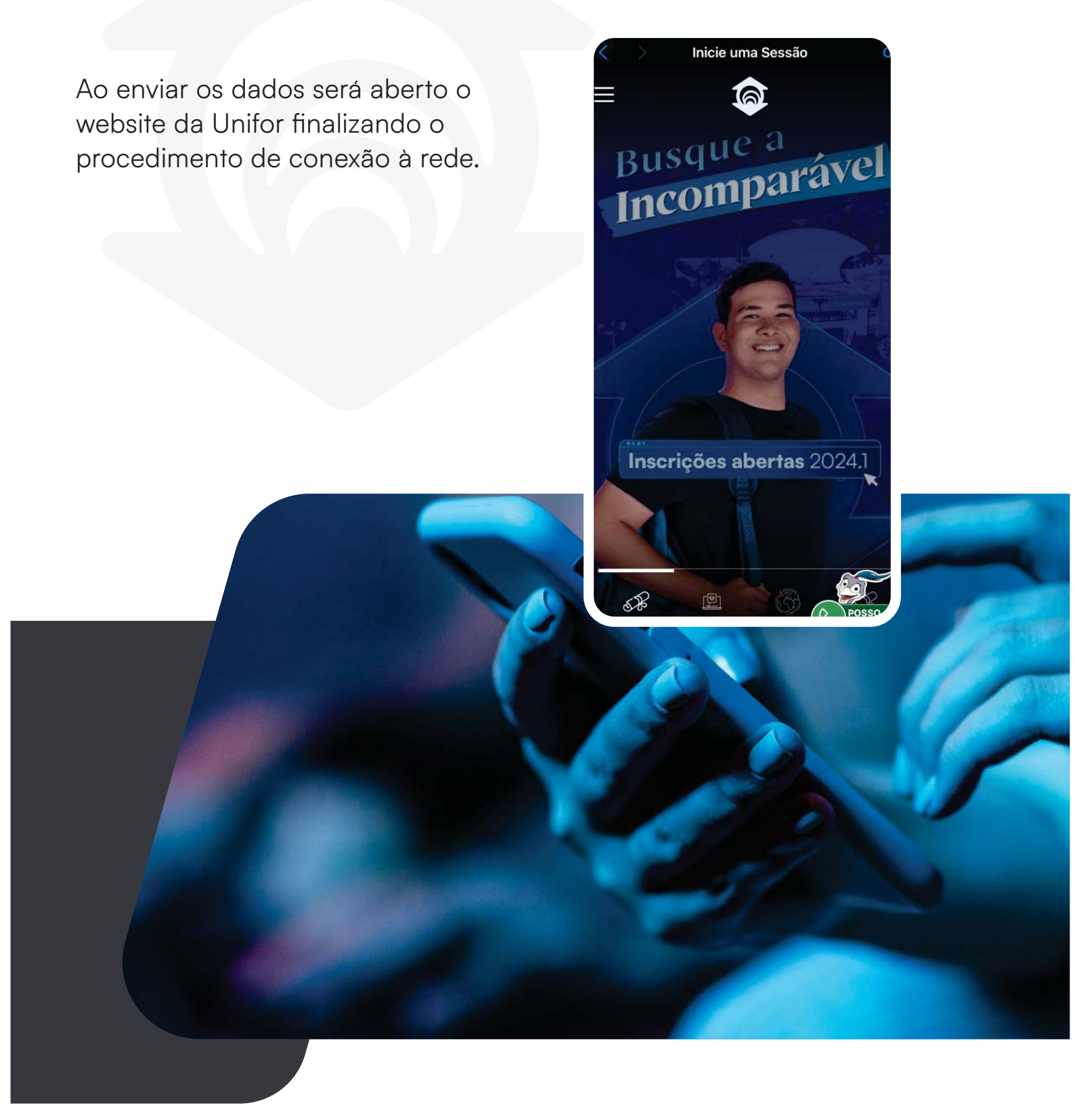

## PERGUNTAS FREQUENTES.

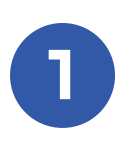

#### Vou precisar me cadastrar para ter acesso à internet?

Certamente. A Unifor emprega esse procedimento para obter o consentimento dos usuários em relação aos termos de uso e privacidade da rede Wi-Fi da universidade, em conformidade com o Marco Civil da Internet e a Lei Geral de Proteção de Dados Pessoais (LGPD).

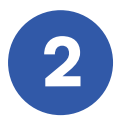

Quanto tempo posso ficar conectado(a) na internet do campus? Uma vez autenticado, não será mais exigido o login nas conexões por 30 dias.

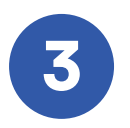

#### iPhone desconectando do Wi-Fi?

O sistema operacional da Apple oferece soluções nativas e intuitivas para estabilizar a conexão Wi-Fi, garantindo que o iPhone permaneça conectado à Internet de forma contínua e livre de interrupções.

FONTE: iPhone desconectando do Wi-Fi? Veja 7 dicas que podem resolver

#### Esqueça a rede Wi-Fi que está dando problema

Por vezes, a raiz do problema pode residir na própria rede Wi-Fi. Portanto, a primeira solução é esquecer a rede problemática e reconectar-se. Para isso, acesse os "Ajustes" do seu iPhone e escolha a opção "Wi-Fi". Em seguida, clique no ícone

"i" azul ao lado da rede Wi-Fi com problemas. Selecione a opção "Esquecer esta rede" e, após concluir essa ação, reconecte-se inserindo novamente sua senha. Este procedimento reconfigura todas as configurações da rede Wi-Fi, permitindo que você se reconecte ao ponto de acesso como se fosse a primeira vez.

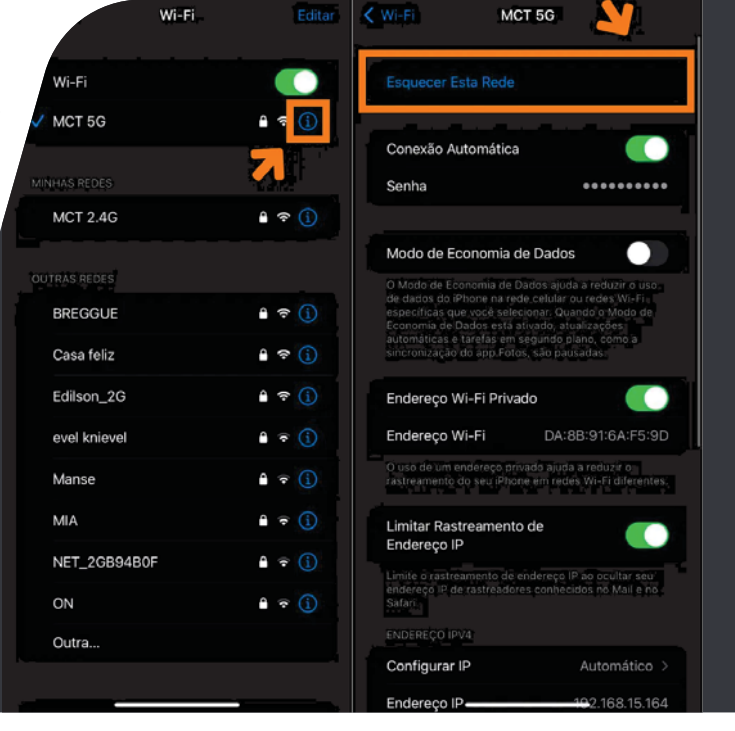

#### Verifique as configurações de VPN do iPhone.

Se você estiver enfrentando problemas de conexão Wi-Fi enquanto utiliza uma VPN no seu iPhone, é possível que a VPN seja a causa. Para verificar e corrigir isso, siga os passos abaixo:

- 1. Abra os "Ajustes" do seu iPhone.
- 2. Selecione a opção "Geral".
- Acesse o menu "Gestão de VPN e Dispositivo".
- 4. Toque em "VPN" e verifique se a conexão correta está ativa.

5. Toque no símbolo de "i" para visualizar os detalhes da rede VPN.

Certifique-se de que todas as informações de configuração estão corretas. Se não estiverem, faça as atualizações necessárias para garantir uma configuração precisa. Isso deve resolver qualquer problema de conexão Wi-Fi relacionado à sua VPN.

| Ajustes Geral                    |               | < Voltar                                               | VPN                                                                                    |
|----------------------------------|---------------|--------------------------------------------------------|----------------------------------------------------------------------------------------|
| CarPlay                          |               |                                                        |                                                                                        |
| Armazenamento do iPhone          | >             | As VPNs podem se<br>roteamento de dete<br>Privacidade. | r configuradas para controlar o<br>arminado trátego de rede. <mark>Sobre VPNs e</mark> |
| Atualização em 2º Plano          |               | CONFIGURAÇÕE                                           | S VPN                                                                                  |
|                                  |               | Estado                                                 | Não Conectado                                                                          |
| Data e Hora                      |               | Para conectar us.<br>"TunnelBear".                     | ando "TunnelBear", use o aplicativo                                                    |
| Teclado                          |               | V TunnelBear<br>TunnelBear                             |                                                                                        |
| Controle de Videogame            |               |                                                        |                                                                                        |
| Fontes                           |               |                                                        | nfiguração de VPN                                                                      |
| ldioma e Região                  |               |                                                        |                                                                                        |
| Dicionário                       |               |                                                        |                                                                                        |
| Gestão de VPN e Dispositivo      | $\rightarrow$ | ,                                                      |                                                                                        |
| e Regulamentação                 | D             |                                                        |                                                                                        |
| Transferir ou Redefinir o iPhone |               |                                                        |                                                                                        |
|                                  |               |                                                        |                                                                                        |

#### Verifique se a conexão automática está ativa

O iPhone oferece uma funcionalidade de conexão automática que contribui para a estabilidade da conexão Wi-Fi. Essa característica permite que o dispositivo permaneça constantemente conectado à Internet sempre que estiver dentro do

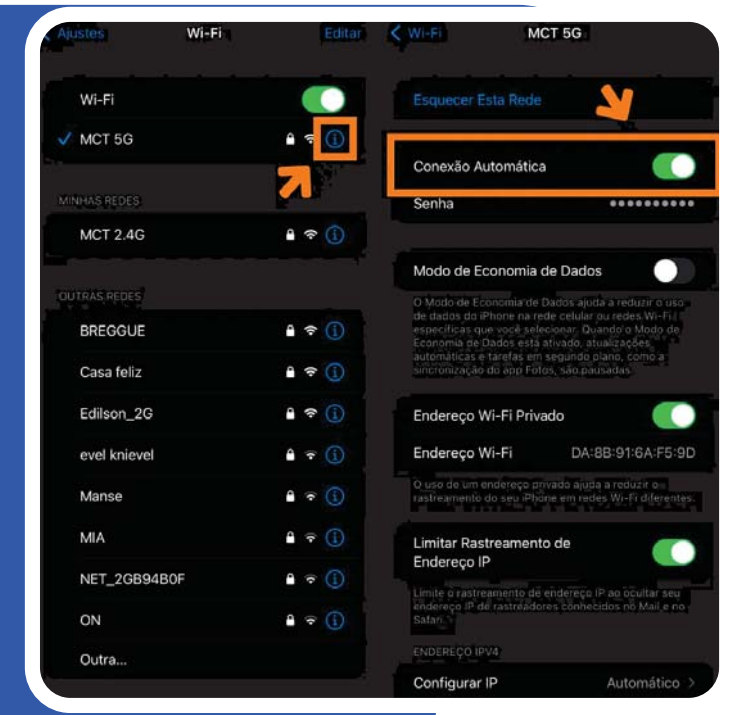

alcance de uma rede sem fio registrada no sistema.

Para confirmar se a opção de conexão automática está habilitada no seu iPhone, siga estes passos simples: abra os "Ajustes" do iPhone e selecione a categoria "Wi-Fi". Toque no ícone "i" azul ao lado da rede Wi-Fi que está apresentando problemas e certifique-se de que a opção "Conectar automaticamente" está ativada. Desta forma, você garante que o seu iPhone se conecte automaticamente à sua rede Wi-Fi preferida, proporcionando uma experiência mais estável.

#### Desative a Assistência Wi-Fi.

A Assistência Wi-Fi é uma ferramenta valiosa que permite que o iPhone utilize a rede celular quando a conexão Wi-Fi está enfraquecida, assegurando a continuidade da conexão à Internet. Contudo, é importante observar que essa opção pode, em algumas situações, gerar problemas de conectividade. Caso esteja enfrentando dificuldades, é aconselhável desativar a Assistência Wi-Fi. Para desabilitar essa função, siga estes passos simples. Inicialmente, acesse os "Ajustes" do seu iPhone. Em seguida, selecione a categoria "Celular" e role para baixo até o final da tela. Por último, desative a opção "Assistência Wi-Fi". Com essa simples medida, você poderá usufruir de uma conexão mais estável e confiável em seu iPhone.

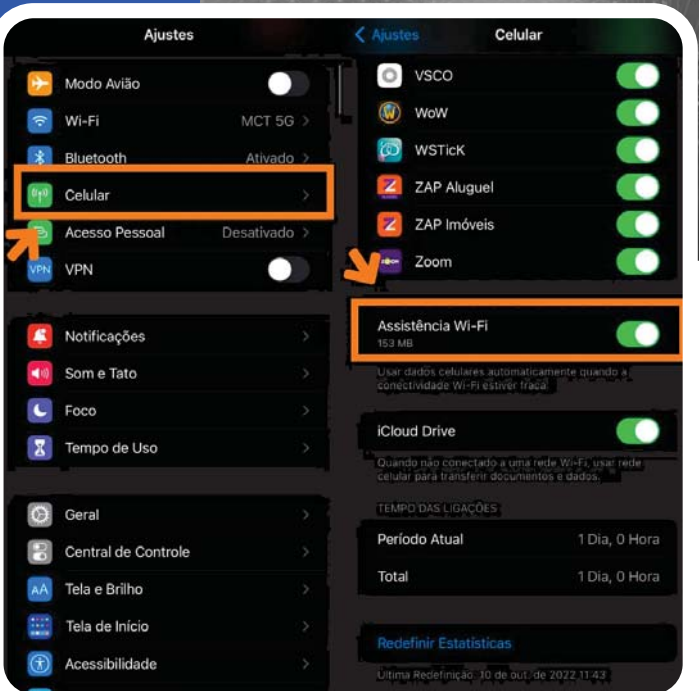

#### Atualize ou restaure o iOS à sua última versão

Outra opção é verificar se há atualizações de software disponíveis para o seu iPhone. Os updates podem incluir correções para problemas conhecidos de rede ou outras melhorias de desempenho. Se o seu iPhone estiver executando uma versão desatualizada do iOS, isso pode estar causando problemas de conexão Wi-Fi. Certifique-se de que o seu iPhone esteja sempre atualizado com a versão mais recente do iOS. Você pode verificar se há atualizações de software abrindo os Ajustes e selecionando "Geral", seguido de "Atualização de software". Se houver uma atualização disponível, siga as instruções na tela para baixá-la e instalá-la.

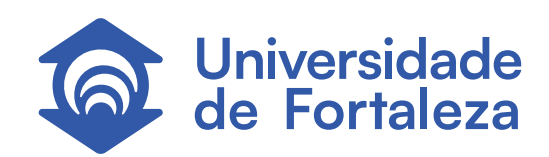

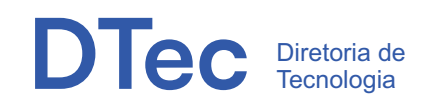